#### 華銀支付繳納綜合所得稅款(110年度)

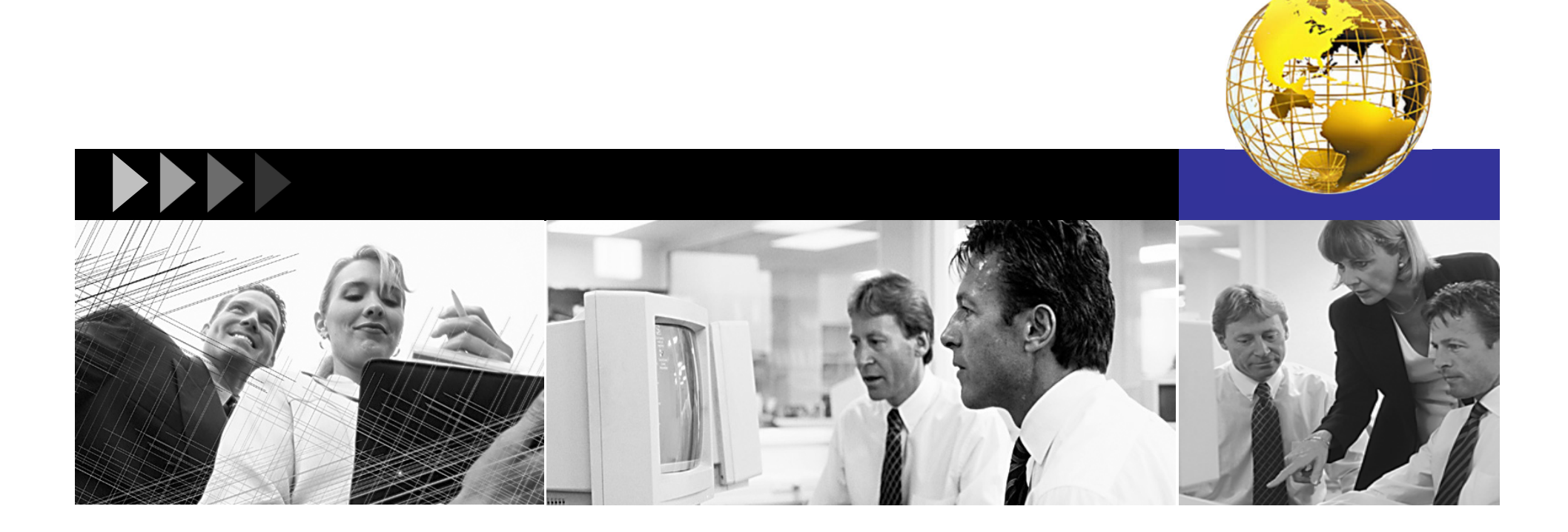

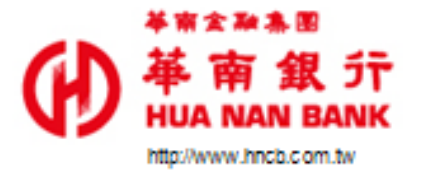

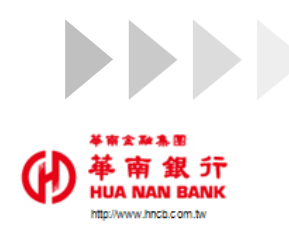

### 一QR Code金融卡繳本人綜所稅1

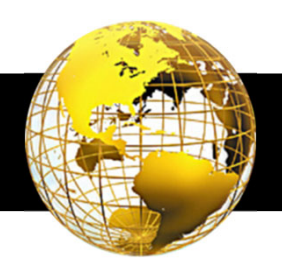

✤ 掃描QR Code後, 輸入本人身分證統一編號。

| 圖1-開啟華銀支付掃描QR Code                      | 圖2-輸入納稅義務人統編                                                                                                    | 圖3-輸入金額                                         |  |  |  |  |
|-----------------------------------------|----------------------------------------------------------------------------------------------------|-------------------------------------------------|--|--|--|--|
| 2:08I 辛 ■)<br>=                         | 15:18 √<br>< Safari < 综合所得税結算申報自繳稅款 下一步                                                                           | 15:18 ᠠ<br>< safari<br>く 付款內容確認 <mark>確認</mark> |  |  |  |  |
| <b>日本</b><br>掃描條碼<br>出示條碼               | 加爾牛皮 110                                                                                                    | GD ** 19 18. 37<br>men Made Back                |  |  |  |  |
| 金融Pay     At m 28.5F     HILA NAME RAME | ▶ T132746836                                                                                                    | 繳稅帳戶 (******56361)<br>支付金額<br>36120             |  |  |  |  |
| 蛋頭2 (******48960)                       | 逾期繳稅、外僑案件,無法利用本項<br>服務繳稅。<br>[選擇信用卡繳納說明]<br>1.以信用卡繳納綜合所得稅自繳稅款請輸<br>入持卡人身分證統一編號,限以申報戶內<br>或稅額試算通知書內納稅義務人本人或配       | 費用名稱<br>综合所得稅結算申報繳稅<br>已繳金額<br>O                |  |  |  |  |
|                                         | 偶名義持有之信用卡(每一申報戶或稅額<br>試算通知書僅限使用1張信用卡)。<br>2.除每年5月份綜合所得稅結算申報自繳<br>稅款案件,得於結算申報截止日前取消授<br>權外,其餘案件一經授權成功,不得取消<br>或更正。 | 繳款類別<br>15001<br>所屬年度<br>110                    |  |  |  |  |
| 合灣Pay                                   | [選擇金融卡繳納說明]<br>請確認「納稅義務人身分證統一編號」是<br>否正確後再進行交易。                                                                   | 納稅義務人身分證統一編號<br>T132746836<br>支付工具              |  |  |  |  |
| <u> </u>                                | 文         IIII         IIIII         IIIIII         IIIIIIIIIIIIIIIIIIIIIIIIIIIIIIIIIIII                          | 金融卡/帳戶                                          |  |  |  |  |

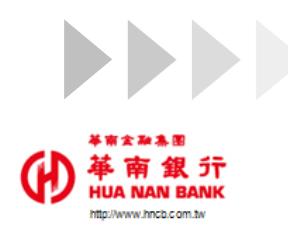

### 一QR Code金融卡繳本人綜所稅2

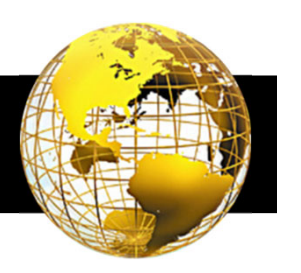

3

✤ 掃描QR Code後, 輸入本人身分證統一編號。

| 圖4-付款成功1                          |     |                              | 圖5-付款成功2                         |              |  |
|-----------------------------------|-----|------------------------------|----------------------------------|--------------|--|
| 15:18 ᠠ<br>◀ Safari<br>✔ 付款內容確認 確 | n 💌 | 15:22 √<br><mark>&lt;</mark> | 付款成功                             | マ 💽<br>交易紀錄  |  |
| <b>後 粉 時 長 (*******56361)</b>     | »   | 本次交易已<br>錄中查詢,<br>繳稅紀錄。      | 已成功付款,詳細可到<br>,或至財政部Paytax;<br>。 | 至交易紀<br>阀站查詢 |  |
|                                   |     | 交易類型<br>繳稅交易                 |                                  |              |  |
| 繳款類別<br>15001                     |     | 支付工具                         |                                  |              |  |
| 所屬年度<br>110                       |     | 金融卡/帳戶<br>帳號/實體卡號            | (納税帳戶)                           |              |  |
| 納稅義務人身分證統一編號<br>T132746836        |     | 交易序號 20220330152             | 133233688                        |              |  |
| 支付工具<br>金融卡/帳戶                    |     | 繳稅交易序號<br>9485063408         |                                  |              |  |
| 帳號/實體卡號<br>******56361(繳稅帳戶)      |     | 1.您已完成繳稅                     | 1.您已完成繳稅,經報稅系統完成申報者,請返           |              |  |
| 交易類型<br><b>繳稅交易</b>               |     | 相關問題請撥打<br>2.24小時客服          | 时0809-085-188<br>中心:(02)2181-0   | °<br>101     |  |
|                                   | _   | -                            |                                  | -            |  |

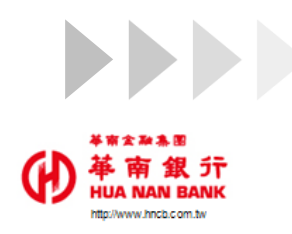

## 二QR Code金融卡繳他人綜所稅1

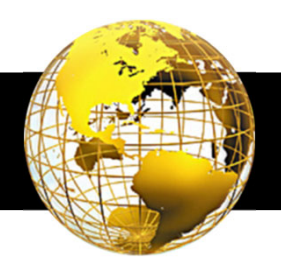

✤ 掃描QR Code後, 輸入他人身分證統一編號。

| 圖1-開啟華銀支付掃描QR Code       | 圖2-輸入納稅義務人統編                                                                                                    | 圖3-輸入金額                                                                                                    |             |
|--------------------------|----------------------------------------------------------------------------------------------------|----------------------------------------------------------------------------------------------------|-------------|
| 2:08I 辛 ■<br>= 華銀支付 介 [→ | 」<br>16:15 -7 マ ■〕<br>く 綜合所得税結算申報自繳税款 下一步                                                                                                    | 11:48 - · · · · · · · · · · · · · · · · · ·                                                                                                    | <b>—</b> ), |
|                          | 所屬年度<br>110<br>納稅義務人身分證統一編號                                                                                                    | CONTRACTOR                                                                                                    |             |
| <image/>                 | <ul> <li>▶ □ 同帳號存款人身分證統一編號</li> <li>逾期繳稅、外僑案件,無法利用本項</li> <li>逾期繳稅、外僑案件,無法利用本項</li> <li>服務繳稅。</li> <li>[選擇信用卡繳納說明]</li> <li>1.以信用卡繳納綜合所得稅自繳稅款請輸</li> <li>入持卡人身分證統一編號,限以申報戶內</li> <li>或稅額試算通知書內納稅義務人本人或配</li> <li>個名義持有之信用卡(每一申報戶或稅額</li> <li>試算通知書僅限使用1張信用卡)。</li> <li>2.除每年5月份綜合所得稅結算申報自繳</li> <li>稅款案件,得於結算申報截止日前取消授</li> <li>權外,其餘案件一經授權成功,不得取消</li> <li>或更正。</li> <li>[選擇金融卡繳納說明]</li> <li>請確認「納稅義務人身分證統一編號」是</li> </ul> | 356 (******56373)         支付金額         21200         費用名稱         综合所得稅結算申報繳稅         已繳金額         0         繳款類別         15001         所屬年度         110         納稅義務人身分證統一編號         T218642244 |             |
| 文化世界 文明纪録 新發 新新活品        | 支付首頁     交易紀錄     紅利查詢     點餐     最新消息                                                                                                    | 支付工具<br>金融卡/帳戶                                                                                                    |             |

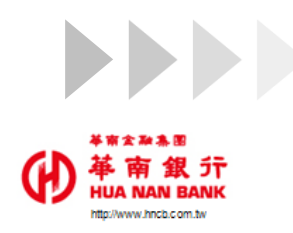

## 二QR Code金融卡繳他人綜所稅2

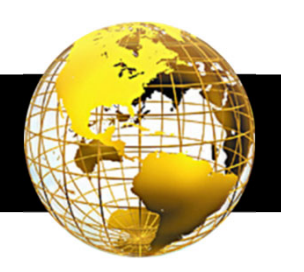

✤ 掃描QR Code後, 輸入他人身分證統一編號。

| 圖4-提醒視窗                                                                                                    | 圖5-付款成功1                                           | 圖6-付款成功2                                                                                       |
|----------------------------------------------------------------------------------------------------|----------------------------------------------------|------------------------------------------------------------------------------------------------|
| # SIM ★ ◆ 19:02 ● ★ 90% ■<br>< 付款內容確認 確認                                                                            | 11:50 <i>-γ</i> 중 ■)<br>く 付款成功 <mark>交易紀錄</mark>   | 11:50 √        <     付款成功     交易紀錄                                                             |
| 支付金額<br>150<br>費用名稱<br>綜合所得稅結算申報繳稅(綜合所得稅結<br>算申報繳稅)                                                                 | 本次交易已成功付款,詳細可至交易紀<br>錄中查詢,或至財政部Paytax網站查詢<br>繳稅紀錄。 | 本次交易已成功付款,詳細可至交易紀<br>錄中查詢,或至財政部Paytax網站查詢<br>繳稅紀錄。                                             |
| <ul> <li>2010</li> <li>建國您,您非納稅養務人本人,請先確<br/>認納稅義務人繳納紀錄,如有繳納紀<br/>錄,請以差額進行本次交易(相關繳納明<br/>網緯至Paytax網站查辦)。</li> </ul> | 支付金額<br><b>21200</b><br>費用名稱                       | 交易類型<br><b>繳稅交易</b><br>支付工具<br>金融卡/帳戶                                                          |
| 107<br>確定<br>約 82 m rm                                                                                              | 综合所得稅結算申報繳稅<br>交易日期<br>2022/03/31 11:50:39         | 帳號/實體卡號<br>*****56373(356)<br>态星 序號                                                            |
| A192456780<br>您纳载止日期<br>2019/12/21                                                                                  | 繳款類別<br>15001                                      | 文····································                                                          |
| 年期8月<br>201805                                                                                                    | 所屬年度<br>110<br>納稅義務人身分證統一編號<br>T218642244          | 1.您已完成繳稅,經報稅系統完成申報者,請返回報稅系統下載收執聯等申報相關資料,報稅<br>相關問題請撥打0809-085-188。<br>2.24小時客服中心:(02)2181-0101 |
| 支付工具<br>金融卡/報戶                                                                                                    | 交易類型<br><b>繳稅交易</b>                                |                                                                                                |

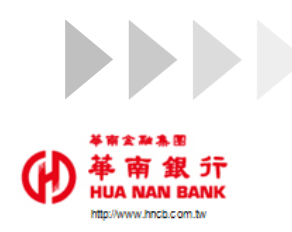

#### 三Cross APP金融卡繳本人綜所稅1

✤ 手機報稅網選擇行動支付->華南銀行->開啟華銀行動銀行APP, 輸入本人身 分證統一編號。

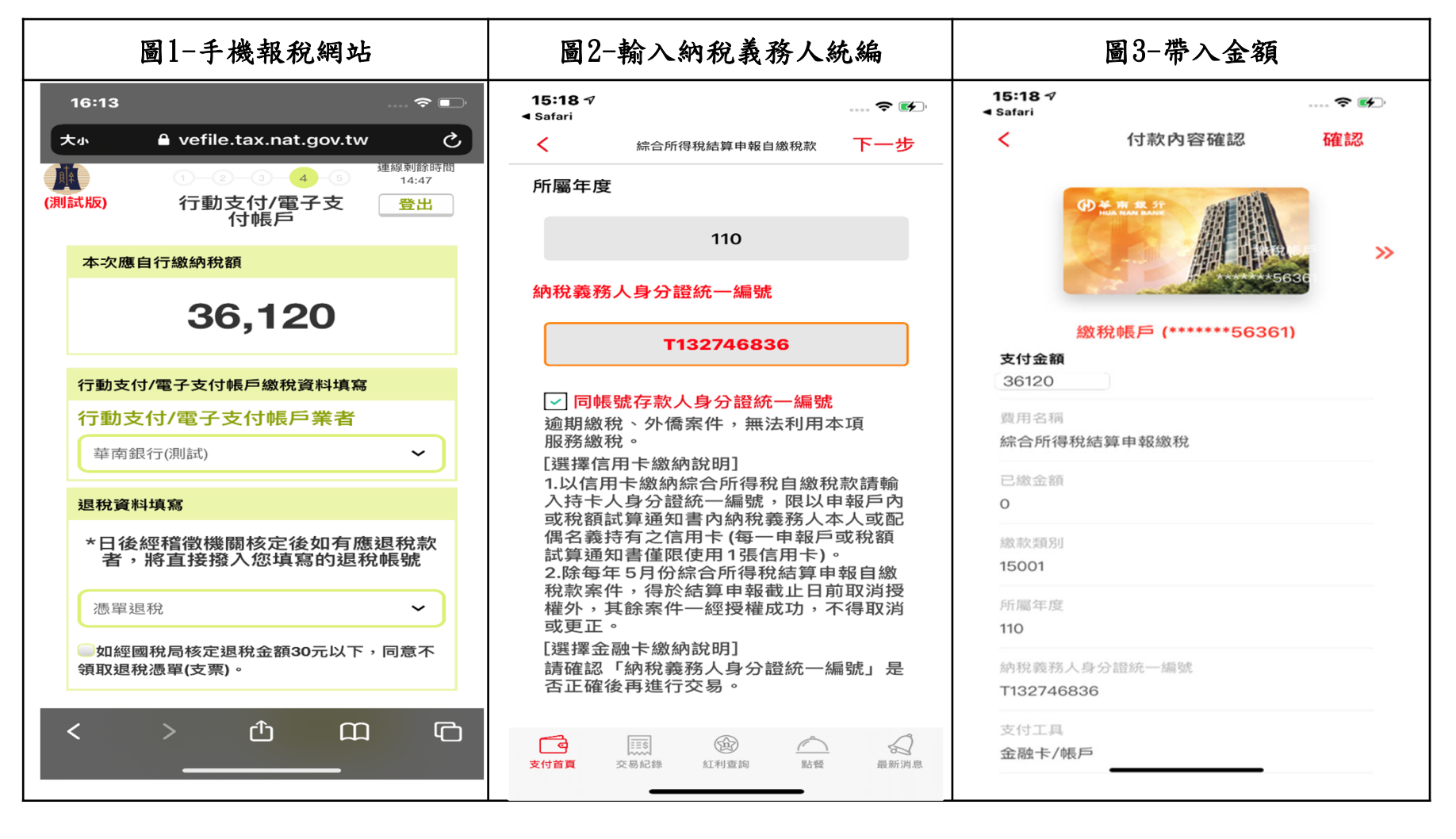

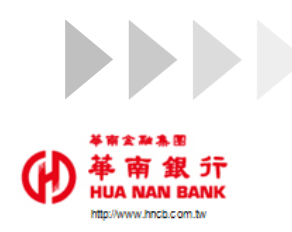

# 三Cross APP金融卡繳本人綜所稅2

✤ 手機報稅網選擇行動支付->華南銀行->開啟華銀行動銀行APP, 輸入本人身 分證統一編號。

| 圖4-付款                                         | 成功1                                    | 1                               | 圖5-付款成功                           | <i>h</i> 2        |                         | 圖6-回:                                        | 報稅網站                              | ቴ                     |
|-----------------------------------------------|----------------------------------------|---------------------------------|-----------------------------------|-------------------|-------------------------|----------------------------------------------|-----------------------------------|-----------------------|
| 15:18 ৵<br>◀ Safari<br>✔ 付款內容                 | マ 🔊<br>確認 確認                           | 15:22 √<br><                    | 付款成功                              | マ 💽<br>交易紀錄       | 15:31 <i>-</i> ∜<br>大小  | ▲ vefile.tax                                 | k.nat.gov.tv                      | ~ ☞ ☞                 |
| <del>御茶南象, frida NAM BANK</del><br>約殺師長 (**** | >>>>>>>>>>>>>>>>>>>>>>>>>>>>>>>>>>>>>> | 本次交易<br>錄中查詢<br>繳稅紀錚            | 已成功付款,詳細可到<br>」,或至財政部Paytax<br>:。 | 至交易紀<br>國站查詢      | (測試版)<br>納稅義務人<br>應自行繳納 | 1-2-3<br>步驟5-E<br>申報<br>、:連線測試<br>內稅額:36,120 | 9—④— <mark>⑤</mark><br>申報完成<br>結果 | 連線剩餘時間<br>14:55<br>登出 |
| 0<br>- 総計<br>総款<br>類別<br>15001                |                                        | 交易類型<br><b>繳稅交易</b><br>支付工具     |                                   |                   | <b>申報繳(退)</b><br>狀態:申幸  | <b>稅方式:</b> 行動支<br><sub>最成功3次</sub>          | ₹付-金融卡                            |                       |
| 所屬年度<br>110                                   |                                        | 金融卡/帳戶<br>帳號/實體卡號<br>******5636 | 61(繳稅帳戶)                          |                   | 檔案編號:                   | :110103A1105<br>取得收 <sub>转</sub>             | 950402<br>丸聯PDF                   |                       |
| 納稅義務人身分證統一編號<br>T132746836<br>                |                                        | 交易序號<br>2022033015<br>繳稅交易序號    | 2133233688                        |                   | (                       | 我要怎麼下載<br>返回上一步                              | <sup>这轉寄PDF檔案?</sup><br>登出        |                       |
| 亚融下/收户<br>帳號/實體卡號<br>******56361(繳稅帳戶)        |                                        | 9485063408<br>1.您已完成繳<br>回報稅系統下 | 3<br>稅,經報稅系統完的<br>載收執聯等申報相        | 戊申報者,請返<br>關資料,報稅 |                         |                                              |                                   |                       |
| 交易類型<br>繳稅交易                                  |                                        | 相關問題請搭<br>2.24小時客朋              | 對J0809-085-188<br>發中心:(02)2181-0  | 。<br>101          | <                       | > ć<br>                                      | ћ (1<br>                          |                       |

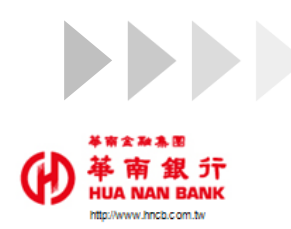

#### 四Cross APP金融卡繳配偶綜所稅1

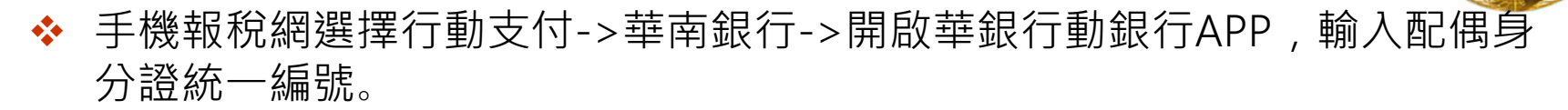

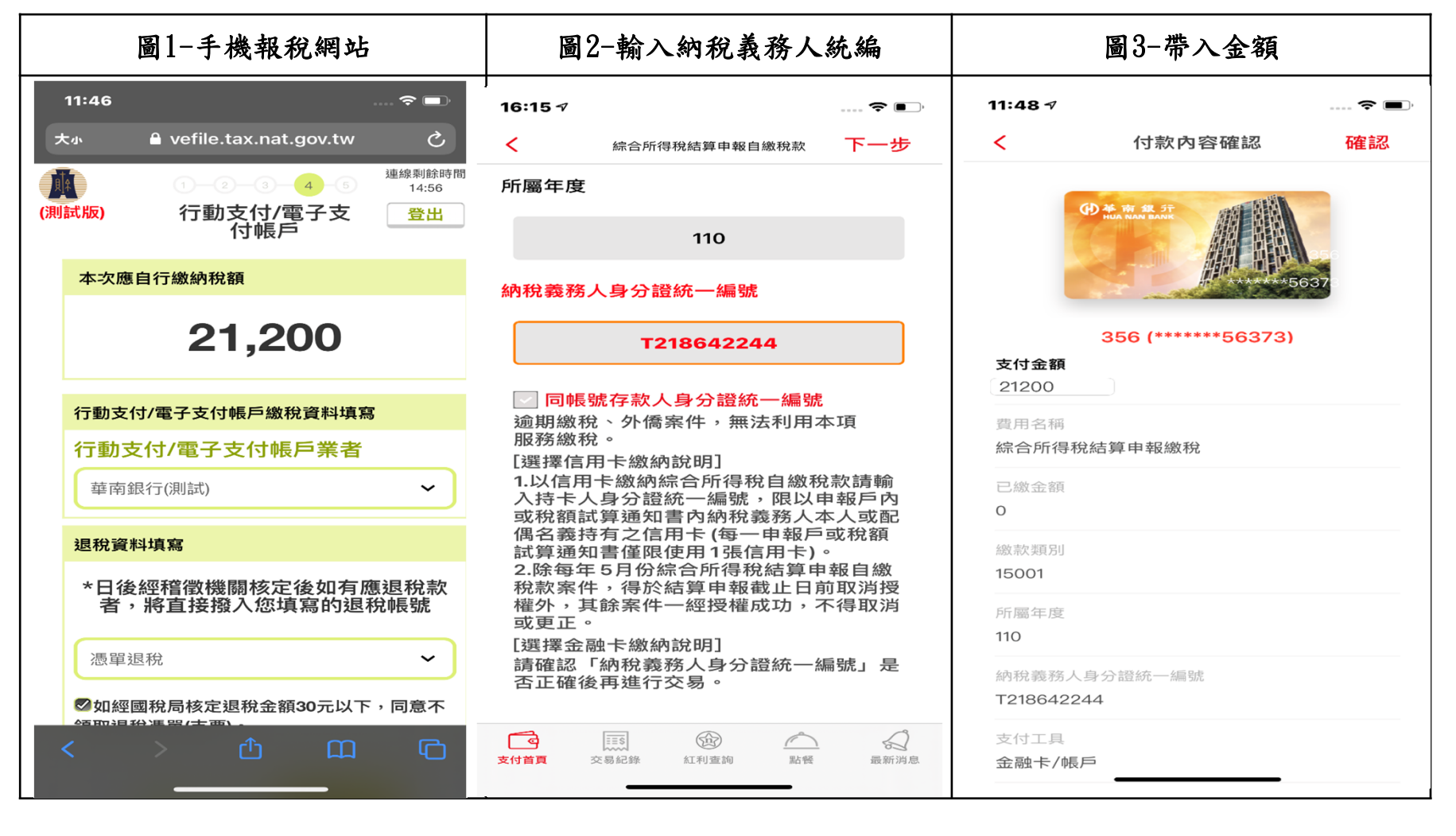

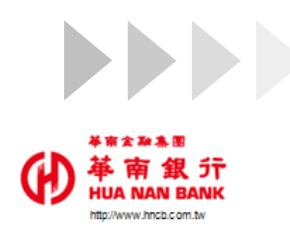

# 四Cross APP金融卡繳配偶綜所稅2

✤ 手機報稅網選擇行動支付->華南銀行->開啟華銀行動銀行APP, 輸入配偶身 分證統一編號。

|                       | 国4-付款成功                         | <b>b</b> 1   | 圖5-付款成功2                  |                                           |                          |         |                   | <b>股稅網站</b>                           |                       |
|-----------------------|---------------------------------|--------------|---------------------------|-------------------------------------------|--------------------------|---------|-------------------|---------------------------------------|-----------------------|
| 11:50 🕫               |                                 | 🗢 🔲          | 11:50 🕫                   |                                           | ···· 🌫 🗩                 | 15:31 🕫 |                   |                                       | 🗢 👀                   |
| <                     | 付款成功                            | 交易紀錄         | <                         | 付款成功                                      | 交易紀錄                     | 大小      | 🔒 vefile.tax      | .nat.gov.tv                           | v c                   |
| 本-次交易<br>錄中查詢<br>繳稅紀錄 | 已成功付款,詳細可<br> ,或至財政部Paytax<br>。 | 至交易紀<br>網站查詢 | 本次交<br>錄中查<br>繳稅紀         | 易已成功付款,詳細可<br>詢,或至財政部Paytax<br>錄。         | 至交易紀<br>網站查詢             | (測試版)   | 步驟5-E<br>申報       | ————————————————————————————————————— | 連線利餘時間<br>14:55<br>登出 |
|                       |                                 |              |                           |                                           |                          | 納稅義務.   | <b>人</b> :連線測試    |                                       |                       |
|                       |                                 |              |                           |                                           |                          | 應自行繳    | 納稅額:              |                                       |                       |
| 支付金額<br><b>21200</b>  | )                               |              | 交易類型<br><b>繳稅交易</b>       |                                           |                          | 申報繳(退   | ) <b>稅方式:</b> 行動支 | (付-金融卡                                |                       |
| 費用名稱                  |                                 |              | 支付工具<br>金融卡/帳F            | 5                                         |                          | 狀態:申    | 報成功3次             |                                       |                       |
| 綜合所得稅網                | 与甲報繳稅                           |              | 帳號/實體卡                    | 动                                         |                          | 檔案編號    | : 110103A1105     | 950402                                | _                     |
| 交易日期<br>2022/03/31    | 11:50:39                        |              | ******563                 | 373(356)                                  |                          |         | 取得收载              |                                       |                       |
| 繳款類別<br>15001         |                                 |              | 交易序號<br>202203311         | 15039233739                               |                          |         | 返回上一步             | 登出                                    |                       |
| 所屬年度<br>110           |                                 |              | 繳稅交易序號<br>948506460       | e<br>D9                                   |                          |         |                   |                                       |                       |
| 納稅義務人身分<br>T218642244 | <b>}證統一編號</b>                   |              | 1.您已完成約<br>回報稅系統<br>相關問題請 | 激税,經報税系統完/<br>下載收執聯等申報相<br>撥打0809−085−188 | 成申報者,請返<br> 關資料,報税<br>3。 |         |                   |                                       |                       |
| 交易類型<br><b>繳稅交易</b>   |                                 | _            | 2.24小時客                   | 服中心:(02)2181-0                            | 0101                     | <       | > ć               | μ<br>Δ                                | ) C                   |
|                       |                                 |              |                           |                                           |                          |         |                   |                                       |                       |

9

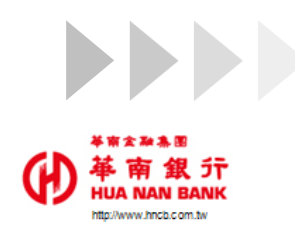

# 五QR Code信用卡繳本人綜所稅1

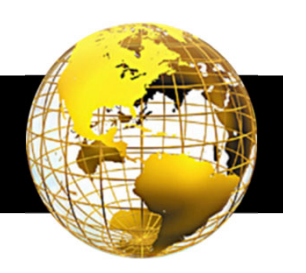

#### ✤ 掃描QR Code後,選擇信用卡支付。

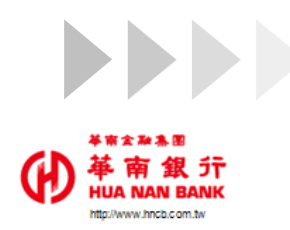

# 五QR Code信用卡繳本人綜所稅2

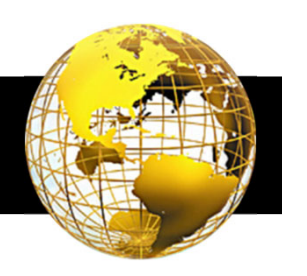

#### ✤ 掃描QR Code後,選擇信用卡支付。

| 圖4-付款成功1                                           | <b>B</b>                            | 圖5-付款成功2                                                  |                                          |  |  |
|----------------------------------------------------|-------------------------------------|-----------------------------------------------------------|------------------------------------------|--|--|
| 16:17 ৵ ♀ ■                                        | 16:18 🕫                             |                                                           | ····· 🗢 💽 )                              |  |  |
| < 付款成功 交易紀錄                                        | <                                   | 付款成功                                                      | 交易紀錄                                     |  |  |
| 本次交易已成功付款,詳細可至交易紀<br>錄中查詢,或至財政部Paytax網站查詢<br>繳稅紀錄。 | 本次交易<br>錄中查詢<br>繳稅紀錄                | 己成功付款,詳細可到<br>,或至財政部Paytax約<br>。                          | ē交易紀<br>岡站查詢                             |  |  |
| <sup>支付金額</sup><br><b>36120</b>                    | 虛擬卡號<br>Visa 2051<br>(此為虛擬卡號        | 虛擬卡號<br>Visa 2051<br>(此為虛擬卡號,僅使用於此行動裝置之QR                 |                                          |  |  |
| 費用名稱<br><b>綜合所得稅結算申報繳稅</b>                         | Code交易)                             | Code交易)                                                   |                                          |  |  |
| 交易日期<br>2022/03/30 16:17:33                        | 交易序號<br>20220330161<br>繳稅交易序號       | 交易序號<br>20220330161731233697<br>繳稅交易序號                    |                                          |  |  |
| 織宗文獎頁另」<br>15001                                   | 9485063455                          | 9485063455                                                |                                          |  |  |
| 所屬年度<br>110                                        | 授權碼<br>332960                       | 的,你却我会吃它?                                                 |                                          |  |  |
| 納稅義務人身分證統一編號<br>T218642244                         | 口恋已元成激和回報稅系統下<br>相關問題請撥<br>2.24小時客服 | れ, 22取祝系統完成<br>載收執聯等申報相<br>打0809-085-188<br>中心:(02)2181-0 | & 甲 報 看 , 請 返<br>關 資 料 , 報 稅<br>。<br>101 |  |  |
| 交易類型<br><b>繳稅交易</b>                                |                                     |                                                           |                                          |  |  |

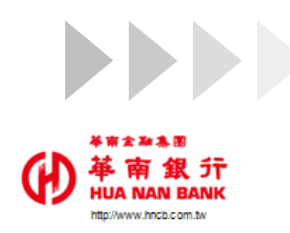

### 六Cross APP信用卡繳本人綜所稅1

✤ 手機報稅網選擇行動支付->華南銀行->開啟華銀行動銀行APP,以信用卡繳 稅。

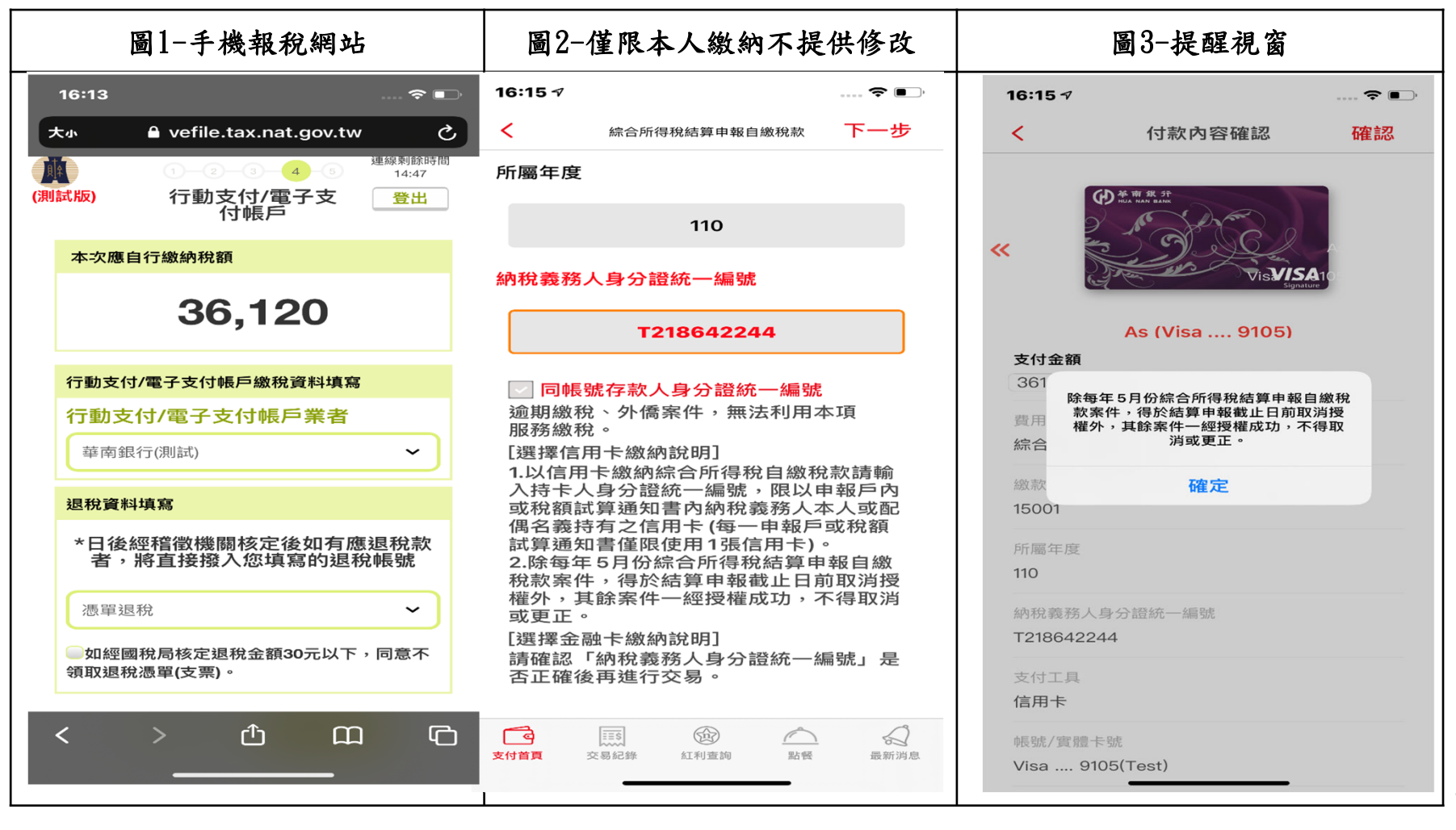

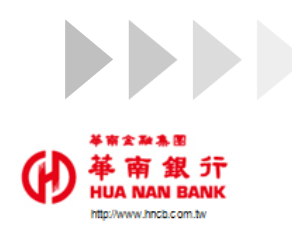

# 六Cross APP信用卡繳本人綜所稅2

✤ 手機報稅網選擇行動支付->華南銀行->開啟華銀行動銀行APP,以信用卡繳稅。

| 圖4-付款成功1                                        |                                      | 圖5-付款成功2                                 |                                               |                                                                                                    |       |                 | 網站                      |              |                                        |
|-------------------------------------------------|--------------------------------------|------------------------------------------|-----------------------------------------------|----------------------------------------------------------------------------------------------------|-------|-----------------|-------------------------|--------------|----------------------------------------|
| 16:17 🗸                                         | 🗢 💽 '                                | 16:18 🗸                                  |                                               | 🗢 💽,                                                                                                    | 16:21 |                 |                         |              | ··· 🗢 🗩                                |
| < 付款成功                                          | 交易紀錄                                 | <                                        | 付款成功                                          | 交易紀錄                                                                                                    | 大小    | 🔒 vefile        | e.tax.nat.              | gov.tw       | ى                                      |
| 本次交易已成功付款,詳細可至交易<br>錄中查詢,或至財政部Paytax網站<br>繳稅紀錄。 | <b>引</b> 給こ<br>「<br>「<br>「<br>「<br>」 | 本次交易<br>錄中查言<br>繳稅紀錄                     | 易已成功付款,詳細可<br>旬,或至財政部Paytax<br><sup>最</sup> 。 | 至交易紀<br>網站查詢                                                                                                    | (測試版) | ①—@<br>步顒<br>F  | )—③—④<br>85-申報究<br>申報結果 | 5<br>E成      | <sup>泉剩餘時間</sup><br>14:49<br><b>登出</b> |
|                                                 |                                      |                                          |                                               |                                                                                                    | 納稅義務。 | 人:連線測詞          | 式                       |              |                                        |
| $\smile$                                        |                                      |                                          |                                               |                                                                                                    | 應自行繳約 | <b>納稅額:</b> 36, | 120                     |              |                                        |
| 支付金額                                            |                                      | 虛擬卡號                                     |                                               |                                                                                                    | 申報繳(退 | <b>)稅方式:</b> 行  | 動支付-信                   | 用卡           |                                        |
| 36120                                           |                                      | Visa 205<br>(此為虛擬卡<br>Code交易)            | 1<br>號,僅使用於此行重                                | b裝置之QR                                                                                                    | 狀態:申讀 | 報成功2次           |                         |              |                                        |
| <sub>費用名稱</sub><br>綜合所得稅結算申報繳稅                  |                                      | 交易序號                                     |                                               |                                                                                                    | 檔案編號  | :110103A1       | 105950419               | 9            |                                        |
| 交易日期                                            |                                      | 202203301                                | 61731233697                                   |                                                                                                    |       | 取得              | <b>}</b> 收執聯PD          | F            |                                        |
| 2022/03/30 16:17:33                             |                                      | 繳稅交易序號                                   | F                                             |                                                                                                    |       | 我要怎麼            | 下載或轉寄PD                 | <u> F檔案?</u> |                                        |
| 繳款類別<br>15001                                   |                                      | 948506345<br>授權碼                         | 5                                             |                                                                                                    |       | 返回上一            | 步                       | 登出           |                                        |
| 所屬年度<br>110                                     |                                      | 332960                                   | 110、忽起孙玄体宫                                    | <b>北中把</b> 老,善短                                                                                                    |       |                 |                         |              |                                        |
| 納稅義務人身分證統一編號<br>T218642244                      |                                      | 回報稅系統 <sup>-</sup><br>相關問題請指<br>2.24小時客期 | F載收執聯等申報相<br>發打0809-085-188<br>限中心:(02)2181-0 | <ul> <li>○</li> <li>○</li></ul> |       |                 |                         |              |                                        |
| 交易類型<br><b>繳稅交易</b>                             |                                      |                                          |                                               | -                                                                                                    | <     | >               | Û                       | Ê            | G                                      |

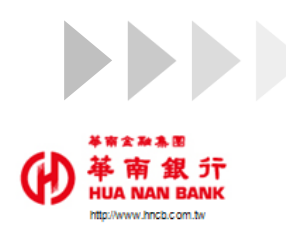

#### 七綜所稅交易紀錄查詢

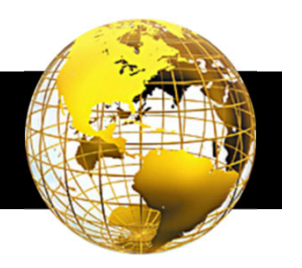

◆ 點選交易紀錄查詢->可查看詳細資訊。

| 圖1-進入華銀APP                             | 圖2-交易紀錄查詢                                                                                                    | 圖3-繳稅明細查詢                                               |
|----------------------------------------|----------------------------------------------------------------------------------------------------|---------------------------------------------------------|
| 2:08 .+II ♥ ■)                         | 策SIM卡 <b>令 13:33 ④</b> ≹ 70% ■<br>交易紀錄查詢                                                                        | Ⅲ SIM 卡 ◆ 13:33 ● * 70% ■ ✓ 交易紀錄詳細 交易類型                 |
| 一 一 一 一 一 一 一 一 一 一 一 一 一 一 一 一 一 一 一  | 當日 近─週 近─月 <b>自訂</b><br>支付工具<br>*******33388(yy) ~                                                              | 繳稅交易<br><sup>費用名稱</sup><br>綜合所得稅結算申報繳稅(綜合所得稅結算申報<br>繳稅) |
| ( ) 26 Wr SE 37<br>Minda Roser Laner   | 店家名稱 交易日期 金額 交易狀態                                                                                               | 交易時間<br>2019/12/11 19:03:09<br>支付金額                     |
| 審頭2 (*******48960)                     | 算中輕脆乾<br>(综合所得机結<br>算中輕脆乾<br>(综合所得机結<br>算中輕脆乾<br>(综合所得机結<br>2019/12/11 支出 交易成功<br>算中輕脆乾<br>19:00.59 NT\$30 脆税交易 | (N13 150<br>(截款類別)<br>15001                             |
|                                        | 01723621614 2019/12/11 支出 交易成功<br>1008 18:46:16 NT\$10 消費交易                                                     | 月陽牛後<br>107<br>纳税業務人身分證統一爆號                             |
| Tour Young BILE!                       | 综合所得税建<br>算申報繳稅 18:25:40 NT\$111 邀稅交易<br>(综合所得                                                                  | A1****89<br>交易默愿                                        |
| ·<br>音灣Pay                             | 兆豐福利社 2019/12/11 支出 交易成功<br>17:49:12 NT\$6 消費交易                                                                 | 交易成功                                                    |
| 1000 1000 1000 1000 1000 1000 1000 100 | 文材首門 交易投降 助保 最新消息                                                                                               | 支付首頁 <b>交易記錄</b> 點個 最新消息                                |

14